# **Registering on the Mobile Health App**

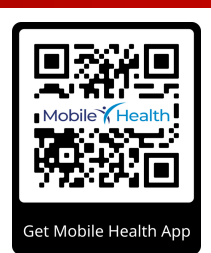

### Or Click Here to Download

1. Once you have downloaded the app, click Register Now

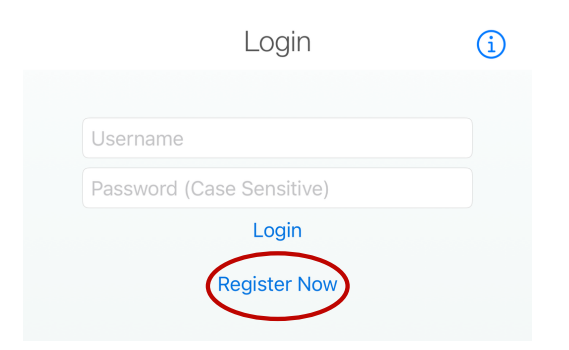

2. Enter the required fields with the information that is *exactly* what you have given Chalk.

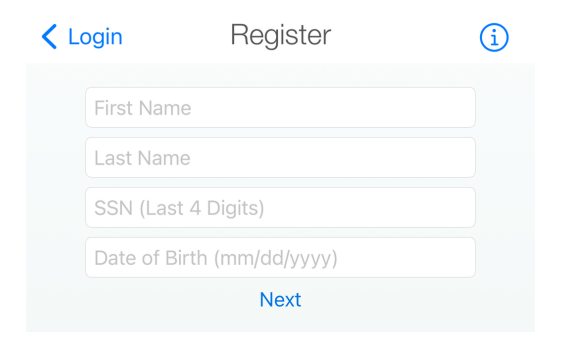

3. You will then be prompted to create a username and password of your choice.

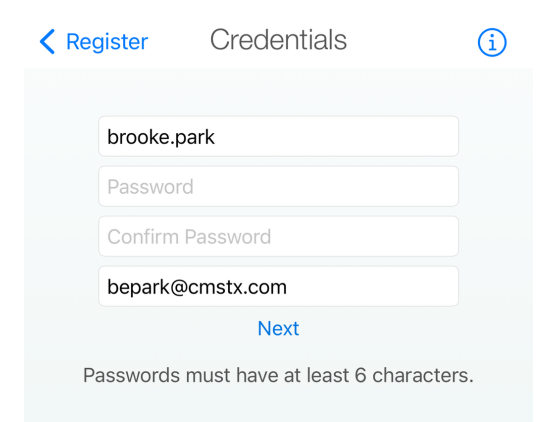

1. Go to www.mobilehealthconsumer.com and click Login

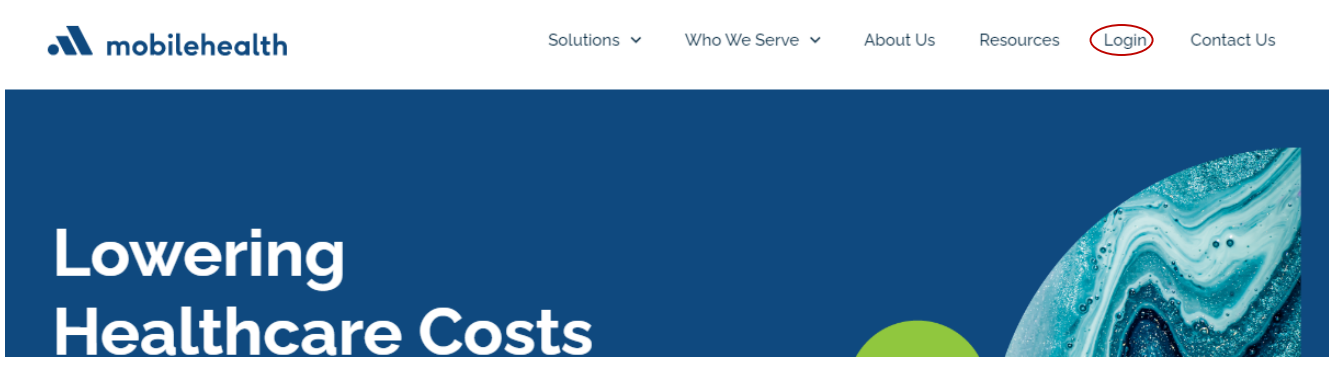

2. Click Register Now

| Username                        |  |
|---------------------------------|--|
|                                 |  |
| Password                        |  |
|                                 |  |
| Login                           |  |
| Register Now                    |  |
| Forgot Username Forgot Password |  |

3. Enter the required fields with the information that is *exactly* what you have given Chalk.

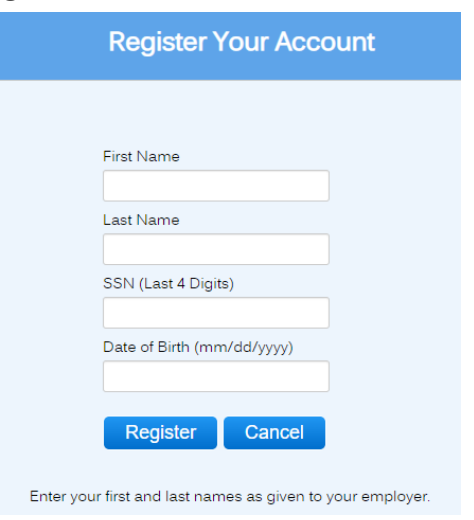

4. You will then be prompted to create a username and password of your choice.

### 1. Once you have logged into the app, click to open the Menu

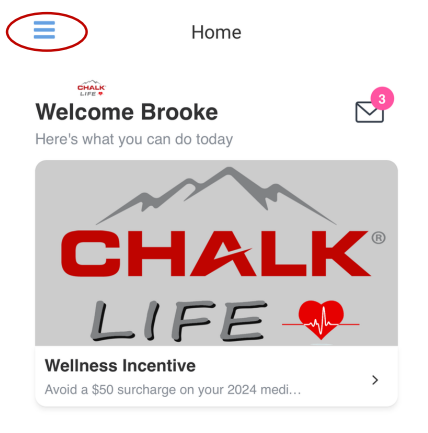

#### 2. Click Activity Tracker

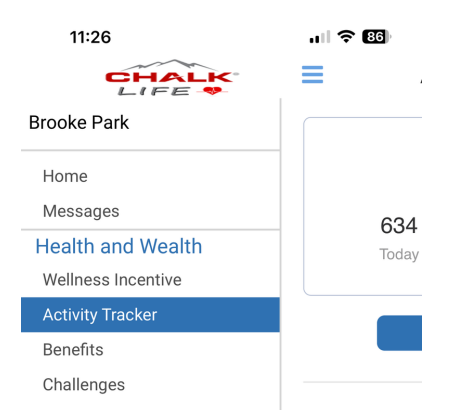

3. Scroll down to see the list of available apps and devices to link to your account

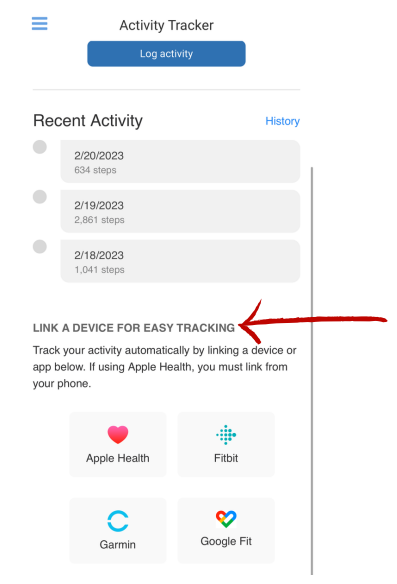

\*Note: Apple Health App can only be linked on your Apple Mobile Device\*

## 1. Once logged into your account, click Activity Tracker

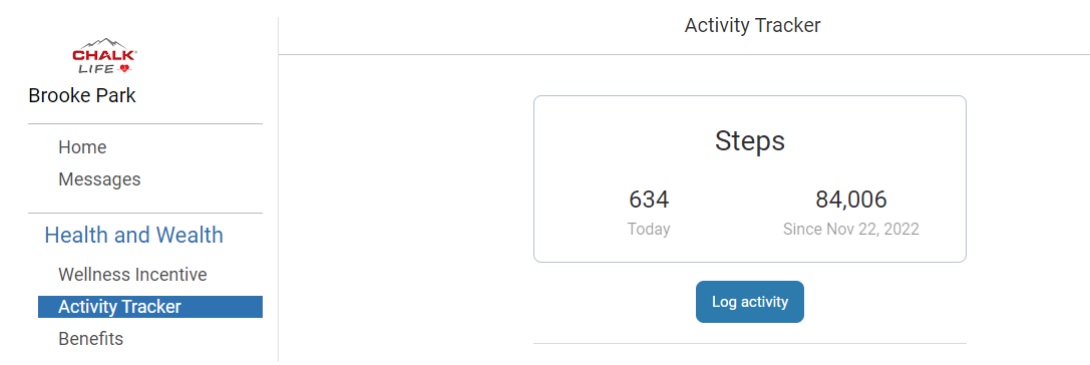

2. Scroll down to see the list of available apps and devices to link to your account

|                                       |                                      |                                                  | Activity Hacker                          |                               |         |
|---------------------------------------|--------------------------------------|--------------------------------------------------|------------------------------------------|-------------------------------|---------|
|                                       | Steps                                |                                                  |                                          |                               |         |
|                                       |                                      | <b>634</b><br>Today                              | 8<br>Since                               | 4 <b>,006</b><br>Nov 22, 2022 |         |
|                                       |                                      |                                                  | Log activity                             |                               |         |
| Recent Activity                       |                                      |                                                  | у                                        | History                       |         |
|                                       |                                      | <b>2/20/2023</b><br>634 steps                    |                                          |                               |         |
|                                       |                                      | <b>2/19/2023</b><br>2,861 steps                  |                                          |                               |         |
|                                       | •                                    | <b>2/18/2023</b><br>1,041 steps                  |                                          |                               |         |
| LINK A DE<br>Track your<br>Health, yo | <b>VICE F</b><br>r activit<br>u must | OR EASY TRAC<br>y automaticall<br>link from your | CKING<br>y by linking a device<br>phone. | or app below. If usin         | g Apple |
|                                       |                                      | Fitbit                                           | Garmin                                   | Ç<br>Google Fit               |         |

A stinity Type lines